## 廃インクタンク確認メッセージが表示されたら

ヘッドクリーニングなどで使用したインクは、本装置の右下にある廃インクタンクにたまります。本装置では、 インクの排出量をセンサーで監視し、一定の量になったら確認を促すメッセージを表示します。(廃インクタ ンク交換の目安としてお使いください。)

## ローカルでの確認メッセージ

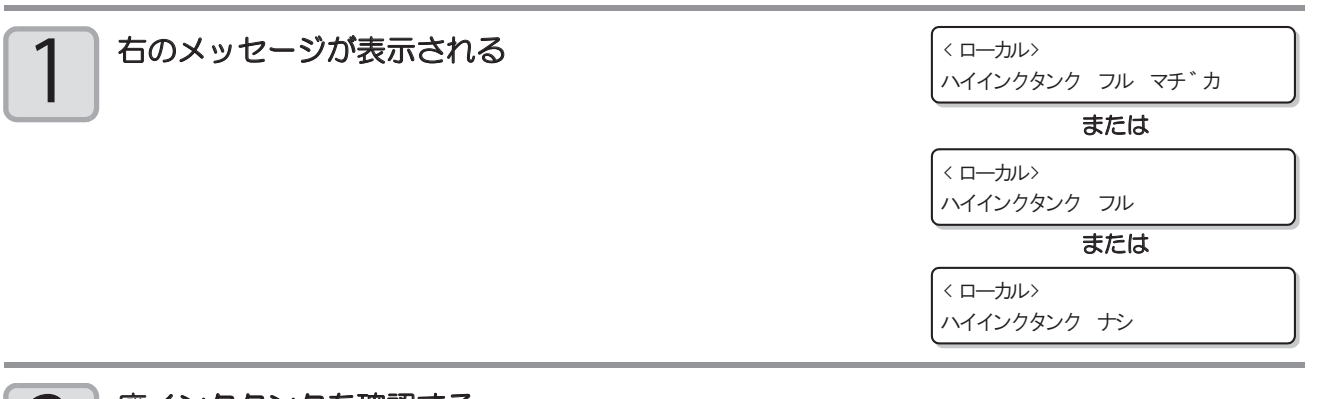

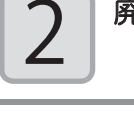

廃インクタンクを確認する

## 廃インクタンクを交換する

- (重要!) ・ 廃インクタンクを交換するときは、必ず付属のゴーグルと手袋を着用して作業を行ってください。 インクが目に入る場合があります。
  - ・本機の動作中(プリント中またはクリーニング中)は、廃インクタンクの交換はしないでください。
  - ・作業中に廃インクがこぼれた場合は、ウェス等で拭き取ってください。

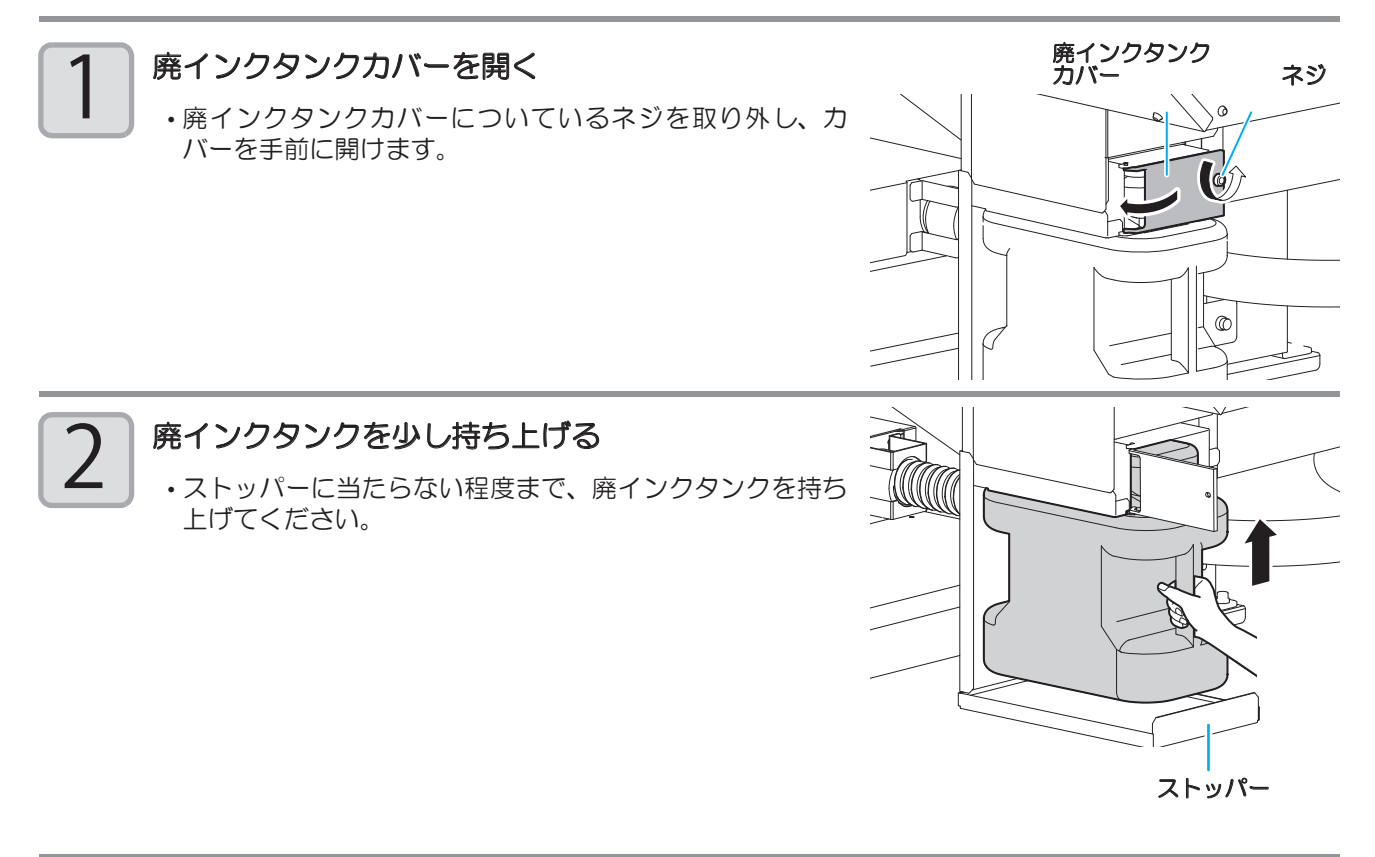

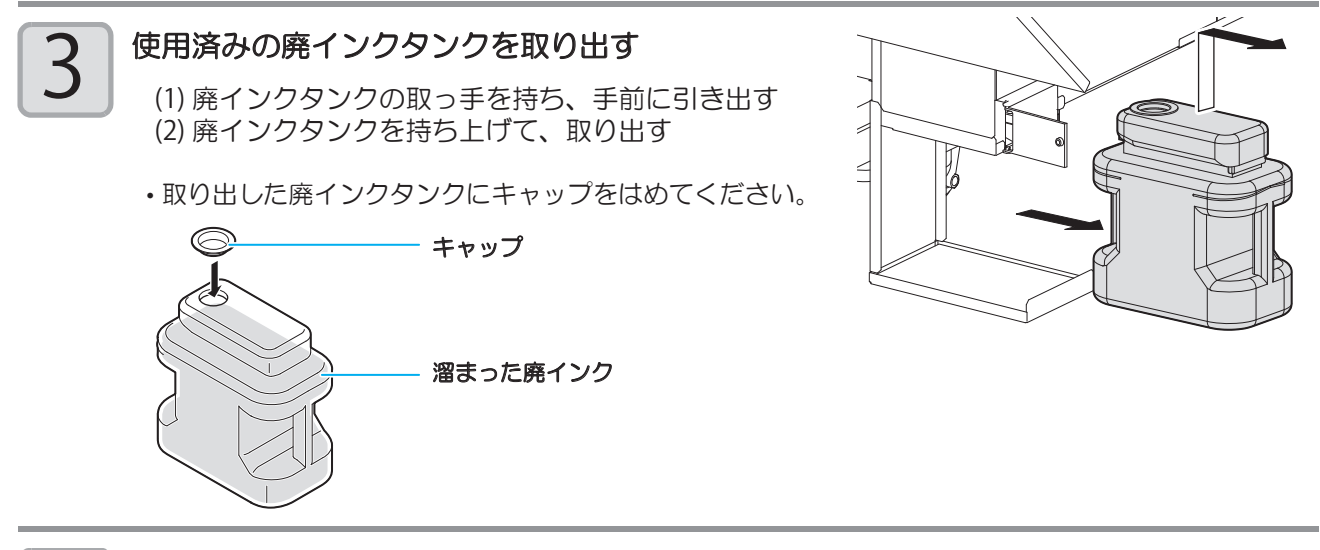

4

## 新品の廃インクタンクと交換する

(1) 新品の廃インクタンク (SPC-0197) を用意する
(2) 廃インクタンクの取っ手を持ち、レールに沿って差し込む
(3) 廃インクタンクを持ち上げる

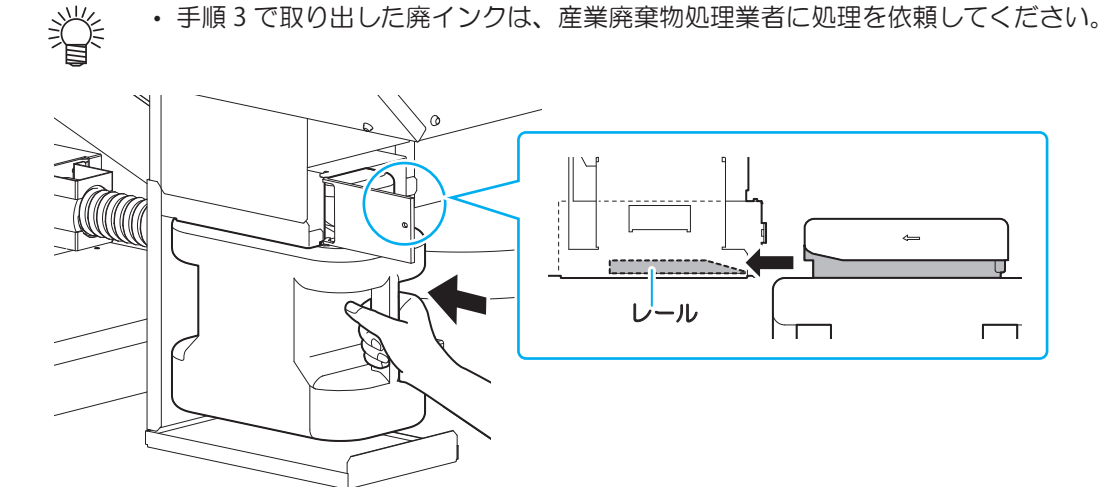

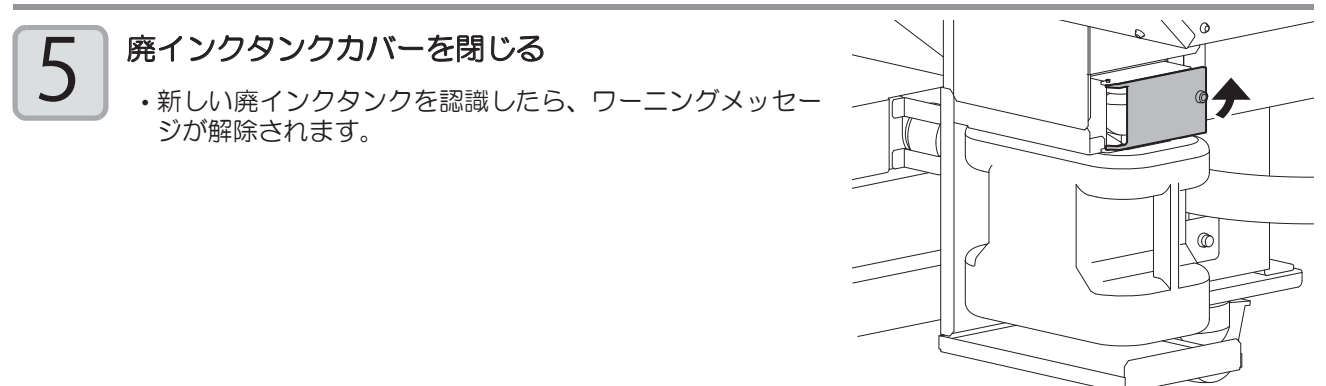